Sijaishakemuksen tekeminen Kuntarekryyn

- Rekisteröidy ensin kuntarekryyn ja luo oma profiili (omat tiedot)
  Valitse TYÖPAIKAT välilehti (kuva 1) ja etene kuvan 2-5 mukaisesti.
  Täytä hakemuksesi ja tallenna. Näin sijaistiedot Ylöjärven kaupungin varhaiskasvatukselle tietoon.

| Kuva 1.                                      | ,                                                                                                    |                                            |
|----------------------------------------------|----------------------------------------------------------------------------------------------------|--------------------------------------------|
| kuntarekr 🏋 i 🔒 OMA PROFIILI 🔍 TYÖPAI        | IKAT 🖹 HAKEMUKSENI 🌐 OMAT KEIKAT 🋗 TARJOTUT KEIKAT 🧿 KÄYTETTÄVYYS                                                                                                    | 🕞 KIRJAUDU ULOS                            |
|                                              | KIRJAUDU SISÄÄN                                                                                                    |                                            |
|                                              | Mikäli olet jo aikaisemmin rekisteröitynyt työnhakijaksi näiden sivujen kautta, voit<br>kirjautua suoraan sisään antamalla käyttäjätunnuksesi ja salasanasi alla oleviin ken<br>HUOM! Pidä vain yhtä hakulomaketta auki kerrallaan selainikkunassa. | ttiin.                                     |
|                                              | Katso täältä apua Kuntarekryn käyttöön                                                                                                    |                                            |
|                                              | Käyttäjätunnus                                                                                                    |                                            |
|                                              | Salasana                                                                                                    |                                            |
|                                              | <b>≜</b> KIRJAUDU                                                                                                    |                                            |
|                                              | 🛓 UUSI HAKIJA 🛛 🔍 UNOHDITKO SALASANAN                                                                                                    |                                            |
|                                              |                                                                                                    |                                            |
| Kuva 2.                                      |                                                                                                    |                                            |
| kuntarekry                                   |                                                                                                    |                                            |
| Avoimet työpaikat 🛛 Työnhakijalle 👻 Työn     | antajalle 🔻 Nuorelle 🔻 Tietoa Kuntarekrystä 🖛 🥂 Työnhakijan kirjautur                                                                                                    | minen Etsi                                 |
| Etusivu > Hakutulokset                       |                                                                                                    |                                            |
| RAJAA HAKUA                                  | Tuloksia sivulla 20 🔽 Järjestä Hakuaika päättyy 🗹                                                                                                    | Hakuvahti                                  |
| Tehtäväalue                                  | Haulla ei löytynyt tuloksia                                                                                                    | Tallenna hakusi uudeksi hakuvahdiksi.      |
| Hae avainsanalla tai työavaimella            |                                                                                                    | Sähköpostiosoite Tallenna                  |
| Missä maakunnassa haluaisit<br>työskennellä? |                                                                                                    | Tilaa tulokset RSS-syötteenä               |
| Missä kunnassa haluaisit työskennellä?       |                                                                                                    | SUOSIKIT<br>Tähän listataan omat suosikit. |
| Tyhjennä Etsi 0 kpl                          |                                                                                                    |                                            |

## Kuva 3.

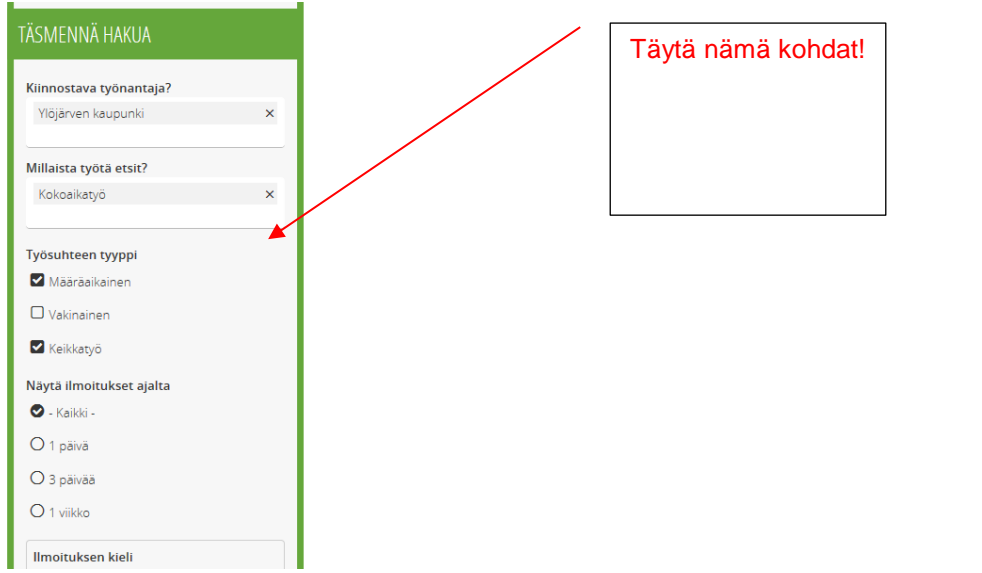

## Kuva 4.

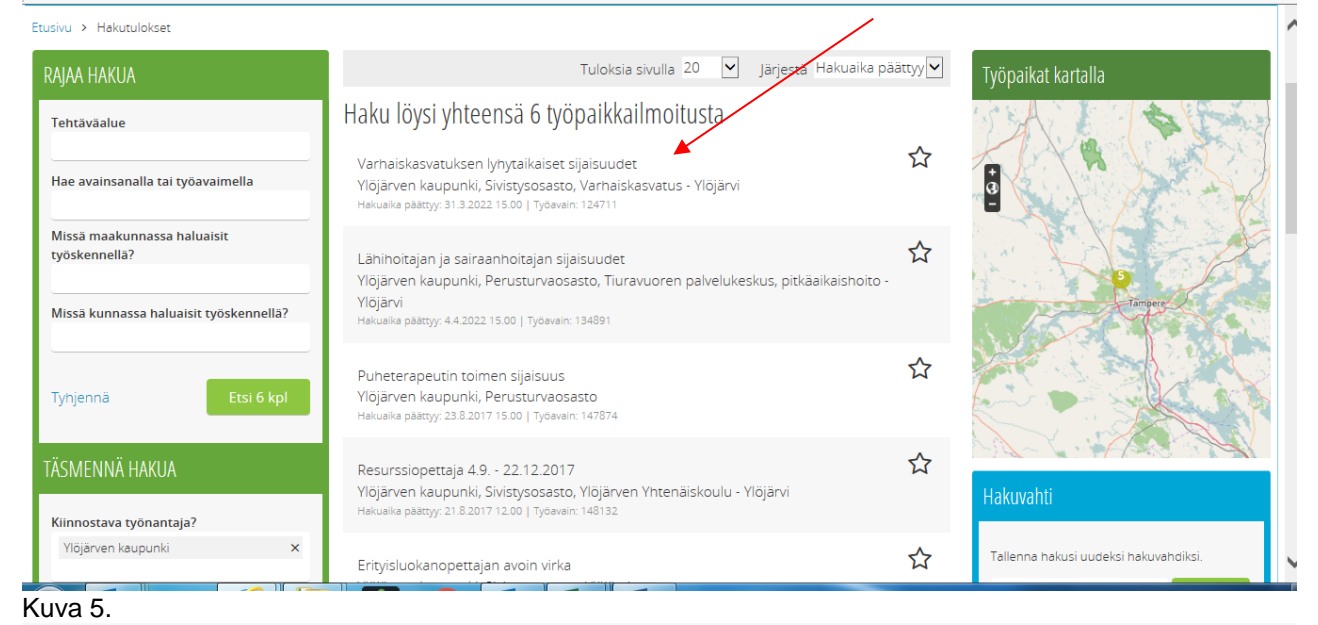

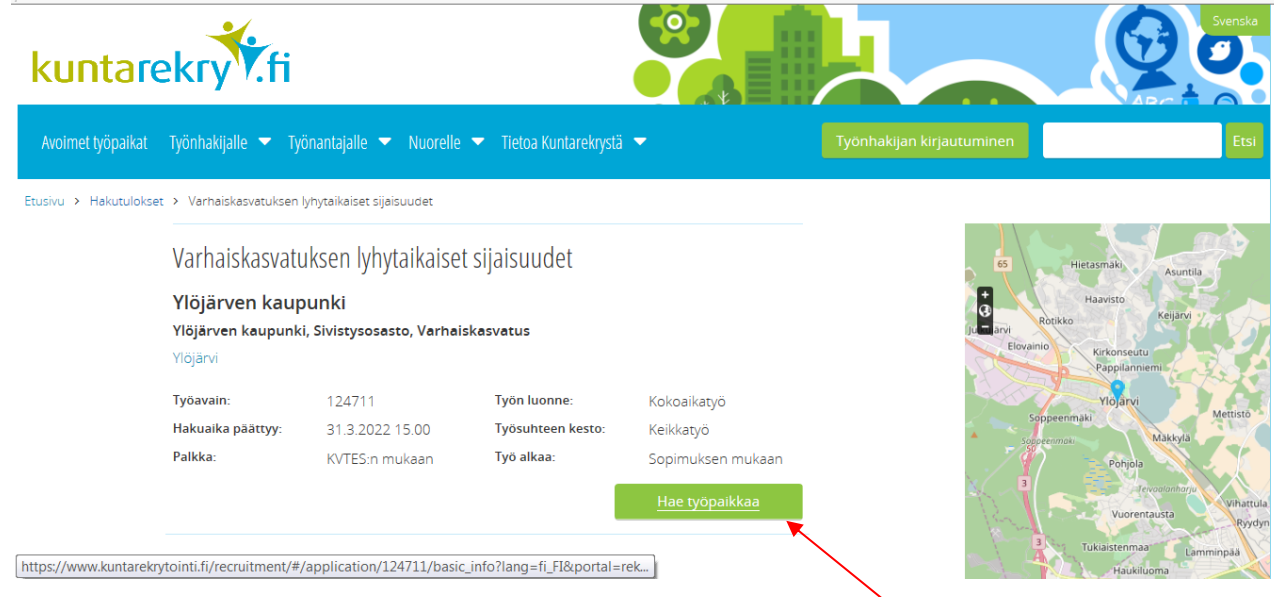